# Easy Linx - Emissão de NF-e Nota Fiscal Vinculada

# Assunto

A Nota Fiscal Vinculada é uma função que atende a necessidade de emitir uma NF-e referente à uma venda efetuada anteriormente em Cupom Fiscal, desde que para o mesmo cliente.

### Informações e Procedimentos

Quando o cliente efetuar uma compra e solicitar a nota fiscal, siga os passos para emitir a Nota Fiscal Vinculada.

Dúvidas para efetuar uma venda no cupom fiscal consulte o manual, clicando aqui, ou assista o vídeo clicando aqui.

# (]) Atenção

O CFOP deve estar marcado para não gerar financeiro, pois já foi gerado na venda efetuada através do cupom fiscal.

Na maioria das operações o CFOP deve estar marcado para não Gerar Imposto Estadual (ICMS, ST, SN), consulte seu contador antes de fazer esta configuração.

Se tiver dúvidas no cadastro de CFOP consulte o manual, clique aqui.

#### Emissão da Nota

# 🕗 Dica

A emissão deve ser feita em um terminal configurado para emissão de nota fiscal eletrônica. Dúvidas consulte o manual, clique aqui.

## Passo 1 - Caminho: Vendas>Cupom Fiscal ou Vendas>Emissão de notas>Modelo 2

- Defina o cliente.
- Clique em Auxiliar > N.F. Vinculada

| Sair Barra Referência      | F4 F5<br>Quantidade Descont | 5 F6 F2<br>0 % Desconto \$ Produ           | 7 F8<br>Preço | F9<br>Vendedor | Cliente Cad. Cliente |
|----------------------------|-----------------------------|--------------------------------------------|---------------|----------------|----------------------|
| 1ºVendedor 001 * + FATURA  | MENTO                       |                                            |               |                |                      |
| Cliente CRM 00003073527656 | * + NF-E EMITIDA            | EM AMBIENTE DE                             |               |                |                      |
| Quantidade 1               | Desconto%                   | 6 0,00                                     |               |                |                      |
| C.F.O.P 5102 * + VENDA     | CUPOM teste                 |                                            |               |                |                      |
| Referência                 | Variação                    | Тіро                                       |               |                |                      |
| Vendas 0                   | R\$                         | 0,00                                       |               |                |                      |
| Devoluções 0               | R\$                         | 0,00                                       |               |                |                      |
| Total <b>O</b>             | R\$                         | 0,00                                       |               |                |                      |
| Cancelamento               | Auxi                        | liar                                       |               |                |                      |
|                            |                             | <u>O</u> rçamento                          |               |                |                      |
|                            |                             |                                            |               |                |                      |
|                            |                             | N.F. Vinculada                             |               |                |                      |
|                            |                             |                                            |               |                |                      |
|                            |                             | Troca                                      |               |                |                      |
|                            |                             | Iroca                                      |               |                |                      |
|                            | S                           | <u>T</u> roca<br>Dlic. <u>I</u> ndenização |               |                |                      |
| Tabela Base 02-VAREJO      | Emissão 05/12/2             | Iroca                                      |               |                |                      |

Passo 2 - Selecione o cupom de venda o qual deseja emitir a Nota fiscal Vinculada e pressione OK

|                           | arra <b>F3</b><br>Referência | a <b>F4</b><br>Quantidade De | F5 F<br>esconto % Desco | 5 Frodu         | 7 Fl<br>Pre | B F9 FIO FII<br>Cliente Cad. Cliente                       |                                       |
|---------------------------|------------------------------|------------------------------|-------------------------|-----------------|-------------|------------------------------------------------------------|---------------------------------------|
| 1ºVendedor                | 001 * + FATUR                | AMENTO                       |                         |                 |             |                                                            |                                       |
| Cliente CRM<br>Quantidade | 00003073527656               | 5 * + NF-E EN<br>Desc        | F2 Cresce<br>Documento  | nte <b>F3</b> ( | Decrescente | F4 Pesquisar por Frase                                     |                                       |
| C.F.O.P                   | 5102 * + VEND                | A CUPOM teste                |                         |                 |             |                                                            |                                       |
|                           |                              |                              | Documento               | Emissão         | Cupom       | Cliente                                                    | <u>^</u>                              |
| Referência                |                              | Variação                     | 10208                   | 26/09/2018      | 18          | NF-E EMITIDA EM AMBIENTE DE HOMOLOGACAO - SEM VALOR FISCAL |                                       |
| Vendas                    | 0                            | DS.                          | 10230                   | 28/09/2018      | 212         | NF-E EMITIDA EM AMBIENTE DE HOMOLOGACAO - SEM VALOR FISCAL |                                       |
| Devoluções                | 0                            | RS                           | 10232                   | 20/09/2010      | 213         | NF-E EMITIDA EM AMBIENTE DE HOMOLOGAÇÃO - SEM VALOR FISCAL |                                       |
|                           | ò                            |                              | 10202                   | 17/10/2018      | 115         | NF-E EMITIDA EM AMBIENTE DE HOMOLOGACAO - SEM VALOR FISCAL |                                       |
| lotal                     | U                            | R\$                          | 10312                   | 01/11/2018      | 120         | NF-E EMITIDA EM AMBIENTE DE HOMOLOGACAO - SEM VALOR FISCAL |                                       |
| Cance                     | elamento                     |                              | 10315                   | 01/11/2018      | 123         | NF-E EMITIDA EM AMBIENTE DE HOMOLOGACAO - SEM VALOR FISCAL |                                       |
|                           |                              | _Д                           | 10354                   | 20/11/2018      | 218         | NF-E EMITIDA EM AMBIENTE DE HOMOLOGACAO - SEM VALOR FISCAL |                                       |
|                           | _                            |                              | 10355                   | 20/11/2018      | 219         | NF-E EMITIDA EM AMBIENTE DE HOMOLOGAÇÃO - SEM VALOR FISCAL |                                       |
| Eas                       | y Lir                        | אר                           | 10372                   | 20/11/2010      | 129         | NT-E EMITIDA EM AMBENTE DE TOMOLOGACAO - SEM VALOR FISCAL  |                                       |
|                           | -                            |                              | -                       |                 |             |                                                            |                                       |
| Tabela Base 02-           | VAREJO                       | C Emissão 05                 |                         |                 |             |                                                            | · · · · · · · · · · · · · · · · · · · |
|                           |                              |                              | Resultado d             | a Pesquisa      | : 168 linha | (s) encontrada(s)                                          |                                       |

Passo 3 - Clique em Sim para confirmar a criação da nota.

|                                            | $\times$ |
|--------------------------------------------|----------|
| Confirma criação de nota fiscal vinculada? |          |
| Sim Não                                    |          |

Passo 4 - Defina o C.F.O.P e pressione F12 para finalizar a emissão.

| 🗶 Dados Gerais                                                                                                    |                                                            | - • •                     |
|----------------------------------------------------------------------------------------------------|------------------------------------------------------------|---------------------------|
| Sair F2 F3 F7<br>Excluir                                                                                                    |                                                            | FI2<br>Imprime            |
| C.F.O.P 5929 * + Nota fiscal vinculada                                                                                                    | Nº Documento                                               | 00000997                  |
| Cliente 00003073527656 * NF-E EMITIDA EM AMBIENTE DE HOMOLOGACAO - SEM V/                                                                                           | Emissão/Hora 06/12/<br>Saída/Hora 01/01/<br>Origem Própria | 2018 C 16:54:48<br>1900 C |
| Transportador/Volumes Transportados                                                                                                    | Série 263<br>Número                                        | 95                        |
| Frete 1 - Destinatário                                                                                                    | Dados Adicionais                                           |                           |
| Definições NF Volumes transportados Endereço Entrega                                                                                                    |                                                            | ^                         |
| Indicador Operação 1 - Operação Interna   Consumidor Final ? 1 - Sim   Indic. Presença Comprador 1 - Presencial   Indic. da IE do Destinatário 9 - Não Contribuinte |                                                            | ~                         |
|                                                                                                    |                                                            |                           |

|                                                                                                    |                                                          |                   |                                                                                                    |         |           |             |                                  |         |           |          |               | _    |
|----------------------------------------------------------------------------------------------------|----------------------------------------------------------|-------------------|----------------------------------------------------------------------------------------------------|---------|-----------|-------------|----------------------------------|---------|-----------|----------|---------------|------|
|                                                                                                    |                                                          |                   |                                                                                                    |         |           |             |                                  |         |           |          |               |      |
| IDENTIFICAÇÃO DO ENITENTE                                                                                                    |                                                          | DAN               | FE                                                                                                    |         |           |             |                                  |         |           |          |               | 11   |
|                                                                                                    |                                                          | ALCOLUME ALCOLUME | NTO DA                                                                                                    |         |           |             |                                  |         |           |          |               |      |
| NF-E EMITIDA EM AMBIENTE D                                                                                                    | E                                                        | NOTA R            | SCAL                                                                                                    |         |           |             |                                  |         |           |          |               |      |
| HOMOLOGACAO - SEM VALOR FIS                                                                                                    | CAL                                                      | ELETR(            | A 3040                                                                                                    | CRA I   | VERSAR    | 110         |                                  |         |           |          |               |      |
| RUA SERGIPE, 683 - FUNCIONARIOS                                                                                                    |                                                          | 0-ENTRAD          | × .                                                                                                    |         | 1118 1254 | 5176 2      | 000 000                          | 0 5526  | 2000 00   | 01 0010  | 0000 796      | 9    |
| S0130-170 BELO HORIZONTE - MG                                                                                                    |                                                          | 1-SAIDA           | -                                                                                                    | Ц       | Consult   | a de su     | tentici                          | dade n  | to peri   | al naci  | onal da )     | NF-  |
|                                                                                                    |                                                          | 000.00            | 0.100                                                                                                    |         |           | 2020        | nfe.fe                           | zenda.  | gov.b     | riportal |               |      |
|                                                                                                    |                                                          | FOLH              | A 1/1                                                                                                    |         |           | eu ne       | o aite d                         | a Sofa  | z Auto    | rizzder  | -             |      |
| NATURIA DA OFIRAÇAD                                                                                                    |                                                          |                   |                                                                                                    | _       |           | 10.000      | 0.000                            | 0.0000  | 1.1 M (1) |          | 10            | _    |
| Nota facal vinculada                                                                                                    |                                                          |                   |                                                                                                    |         |           |             | 151180                           | 134207  | 456 061   | 12/2018  | 17:06:31      |      |
| INTERIAC ESTABULE INTERIA                                                                                                    | 1-1-1-1-1-1                                              |                   | 10000                                                                                                    | en.     |           | E004        |                                  |         |           |          |               | _    |
| 002.400.241/0129                                                                                                    |                                                          |                   |                                                                                                    |         |           |             |                                  | 54.51   | 7.628     | 0006-    | 00            |      |
| NOMERATAD IDEAL                                                                                                    |                                                          |                   |                                                                                                    |         |           | 1004        | -                                |         |           | Lane.    | HALLOOP I     | -    |
| NF-E EMITIDA EM AMBIENTE DE ROMOLOGACA                                                                                                    | .O - SEM                                                 | VALOR             | FISCAL                                                                                                    | L       |           | (           | 030.73                           | 5.276   | -56       | 0        | 6/12/201      | 18   |
| RUA SERRA DA MOEDA, 10 - 103                                                                                                    |                                                          |                   | RIBE                                                                                                    | IRO D   | EABRE     | 0           |                                  | 318     | 72-370    | )        |               | _    |
| BELO HORIZONTE                                                                                                    |                                                          | MG                | (31                                                                                                    | 1000    | 0-0000    | 000         | (April 1                         | 141-144 |           | NERT     |               |      |
| TATERA (DEFLICATA                                                                                                    |                                                          |                   |                                                                                                    |         |           | <u> </u>    |                                  |         |           | <u> </u> |               | _    |
| FATURA: Número: 100 Valor Orig: 70,00 Dese: 0                                                                                                    | 0,00 Val                                                 | lor Liq: 70       | 0,00                                                                                                    |         |           |             |                                  |         |           |          |               | _    |
|                                                                                                    | <b>24 35 5</b>                                           | ciucime a         |                                                                                                    |         | VALORICO  | G 17        |                                  | ŀ       | TALP      | 0177.05  | 10103         | _    |
| 0,00 0,00                                                                                                    |                                                          | 0,0               | Ö 👘                                                                                                    |         |           | 0,00        |                                  |         |           |          | 70            | 0,0  |
| VALORFRETE VALORISOURD VALORDEIGO                                                                                                    | ×10 0                                                    | 0,0               | ő                                                                                                    | VAL     | 0,00      |             | VALOR                            | 27,30   | 1740      | TOTAL    | DA NOTA<br>7( | 0.0  |
| TRANSFORTADOR (VOLUMES TRANSFORTADOS                                                                                                    |                                                          |                   |                                                                                                    |         |           |             |                                  |         |           |          |               | _    |
|                                                                                                    |                                                          | 1-DEST            | INAT.                                                                                                    |         |           |             |                                  |         |           |          |               |      |
| 2120200                                                                                                    |                                                          |                   | 240                                                                                                    | 80.00   |           |             |                                  |         | 10130     | alfana   | 101-0101      | -    |
| PLANHEADE ENVICE SAME                                                                                                    |                                                          | second by         |                                                                                                    |         |           | e e e e e e | -                                |         | - 1923    | Hallow a |               |      |
|                                                                                                    |                                                          |                   |                                                                                                    |         |           |             |                                  |         |           |          |               |      |
|                                                                                                    |                                                          | 20                | and In                                                                                                    | ion I c | 201 1220  | DC AX       | VALUE                            | VALUE   | actor     | VALUE    | atin bia      |      |
| 7700070                                                                                                    | -                                                        |                   |                                                                                                    |         |           |             | 10017                            | TOTAL   | :00       | :04      | :00 703       | 84.1 |
| Sem                                                                                                    | V                                                        | a]                | 01                                                                                                    | T       | 15        | ,c          | al                               | Le.     |           |          |               |      |
| DADOS ADECTORADS<br>(NORDANGOS CONFLORENTARS)<br>*LOCAL DE ENTESCA: RUA SERRA DA MOEDA 10, no-<br>MOEDA 10, ENTESCA: RUA SERRA DA MOEDA 10, no-<br>MOEDA 10, CONTACTAS INC.<br>Tributos aproximados RS 10, TO Faderal e 12,60 Emadual For<br>*CLFDOM FISCAL REF: Mod-6D, N° ECF-1, N° COD-133<br>USATO, NY-OFILI Seven (NOV ADEALS)<br>CONTO, NY-OFILI Seven (NOV ADEALS)<br>RECEDENTS DO NY-DENTES DA ADEALS)<br>RECEDENTS DO NY-DENTES DA ADEALS)<br>RECEDENTES DO NY-DENTES DA ADEALS)<br>RECEDENTES DA ADEALS DA ADEALS)<br>RECEDENTES DA ADEALS DA ADEALS DA ADEALS)<br>RECEDENTES DA ADEALS DA ADEALS DA ADA ADA ADA ADA ADA ADADA ADA ADA A | - RIBEIRO<br>Mar IBFT<br>S-SERVI<br>STOLLO X<br>MITOLO X |                   | EU - 5E)<br>C - 5 Filo<br>X - 1 A - 5<br>X - 1 A - 5<br>X - 1 A - 5<br>X - 1 A - 5<br>X - 5<br>X - | LO RE   | Contra o  | AD 7130     | 513 II 1<br>913 II 1<br>913 II 1 | 101 gal |           | 000J     | 5744   1000   |      |
|                                                                                                    |                                                          |                   |                                                                                                    |         |           |             |                                  |         | 1         | SÉR      | IE 263        |      |
|                                                                                                    |                                                          |                   |                                                                                                    |         |           |             |                                  |         | -         |          |               |      |